# メール

| メールについて           | 12-2     |
|-------------------|----------|
| 1 カブキス佰日と洋信できる文字数 | 12.2     |
| メールボックフとメモリについて   | <br>12_2 |
| メールアドレフの変更        |          |
|                   | 12-0     |
|                   | 10.4     |
| 5!メールを达信9る        |          |
| SMSを达信する          |          |
| メール作成に関する機能       | 12-9     |
| デコレメールに関する機能      | 12-10    |
| メール送信に関する機能       | 12-10    |
| メール受信/確認          | 12-11    |
| 新着メールを確認する        | 12-11    |
| メール画面の見かた         | 12-12    |
| S!メールの続きを受信する     | 12-13    |
| 添付ファイルを確認/保存する    | 12-14    |
| 受信したメールを確認する      | 12-14    |
| 送信したメールを確認する      | 12-14    |
| デルモジ表示にする         | 12-15    |
| サーバーメールを利用する      | 12-15    |
| メール受信/確認に関する機能    | 12-16    |

| 17 |
|----|
| 17 |
| 8  |
| 8  |
| 9  |
| 9  |
| 9  |
| 20 |
|    |

12

## メールについて

本機では、次の2つのメッセージサービスが利用できます。

| S!メール<br>【別途お申し込み<br>が必要です】 | <ul> <li>ソフトバンク携帯電話やパソコン、Eメール</li> <li>に対応している携帯電話などとの間で、長い</li> <li>メッセージや画像、音楽ファイルなどを送受</li> <li>信できます。</li> <li>デコレメール(ごP.12-6)、フィーリンク</li> <li>メール(ごP.12-5)に対応しています。</li> </ul> |
|-----------------------------|----------------------------------------------------------------------------------------------------|
| SMS                         | ソフトバンク携帯電話どうしでご契約の電話<br>番号を宛先として、短い文字メッセージを送<br>受信できます。                                                                                                    |

● メールの通信料など詳しくは、ソフトバンクホームページ 「http://www.softbank.jp」でご案内しています。

#### こんなこともできます! ● ● ● ●

●メールの使用を禁止する(CP.12-19)

メール

12

## 入力できる項目と送信できる文字数

|    | 項目          | S!メール      |                   | SMS |                    |
|----|-------------|------------|-------------------|-----|--------------------|
| 宛  | メール<br>アドレス | $^{\circ}$ | 半角で246文字          | ×   | _                  |
| 先  | 電話番号※〕      | 0          | /最大20件            | 0   | 半角で20文字/<br>最大10件  |
| 件名 | 3           | 0          | 全角または半角で<br>256文字 | ×   | _                  |
| 本5 | z           | 0          | 30KB*2            | 0   | 全角または半角で<br>70文字*3 |
| 添付 | オファイル       | 0          | 最大20ファイル          | ×   | _                  |

※1 ソフトバンク携帯電話番号のみ

※2 添付/挿入したファイルが260KB以上になると、30KBより 少なくなります。

※3 本文入力設定を半角英数入力(160文字)にしている場合 (ごP.15-17)は、半角英数字を最大160文字まで入力できます。

#### お知らせ

- SIメールは1件につき、件名、本文、添付ファイルなどを合わ せて最大約300KBです。(添付ファイルのデータ量によって、 最大送信可能文字数は異なります。)
- SMSは作成中にS!メールに切り替えられます。( C P.12-8) ただし、次の場合は切り替えられません。
  - メールのメモリがいっぱいの場合(ごP.12-3)
  - ·通話中(S!メールの作成/送信はできません)
- S!メールはSMSに切り替えられません。

## メールボックスとメモリについて

送受信したメールは、次のようにフォルダで管理されます。

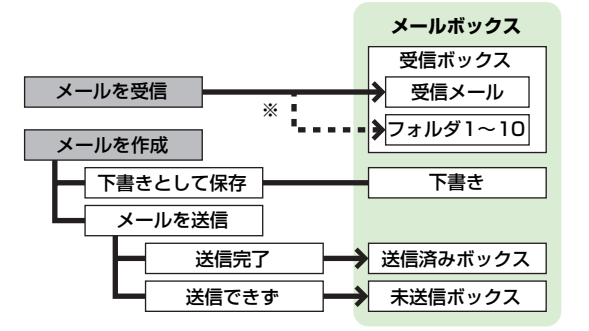

※フォルダ振り分け(CP.12-17)をすると、受信メールを指定したフォルダに自動的に振り分けます。

#### メールの自動削除について

既読のメールと送信済みのメールは、メールボックスの空き容量 が不足すると、古いものから順に自動的に削除されます。削除し たくないメールは保護するか(♪P.12-20)、自動削除の設定を OFFにしてください。(♪P.15-15)

#### メールのメモリがいっぱいになると

待受画面に「日」が表示され、それ以上は受信できません。不要なメールを削除してください。(プP.12-19)メールを削除したあとに新着メール受信を行ってください。(プP.12-16)

メールのメモリ容量を確認するには
 →メモリ容量確認→本体/USIM→本体を選択した場合は、
 送信/受信

#### 

●各メールボックスを開くときやサーバーメール操作時に操作用暗証番号を入力するように設定する(CP-15-15)

## メールアドレスの変更

メールアドレスのアカウント名(@の前の部分)をお好きな 文字列に変更できます。ご契約時はランダムな英数字が設定 されています。迷惑メール防止のためにも、メールアドレスを 簡単に推測できない文字列に変更することをおすすめします。

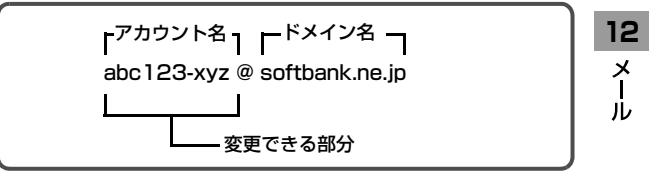

- 詳しくはソフトバンクホームページ(http://www.softbank.jp) でご案内しています。
- 電波OFFモード中は変更できません。
- インターネット接続後の画面操作について( CP.13-6)

## **1** 🖾 [∞] →設定→メール・アドレス設定

インターネットに接続します。 以降は画面の指示に従って操作してください。

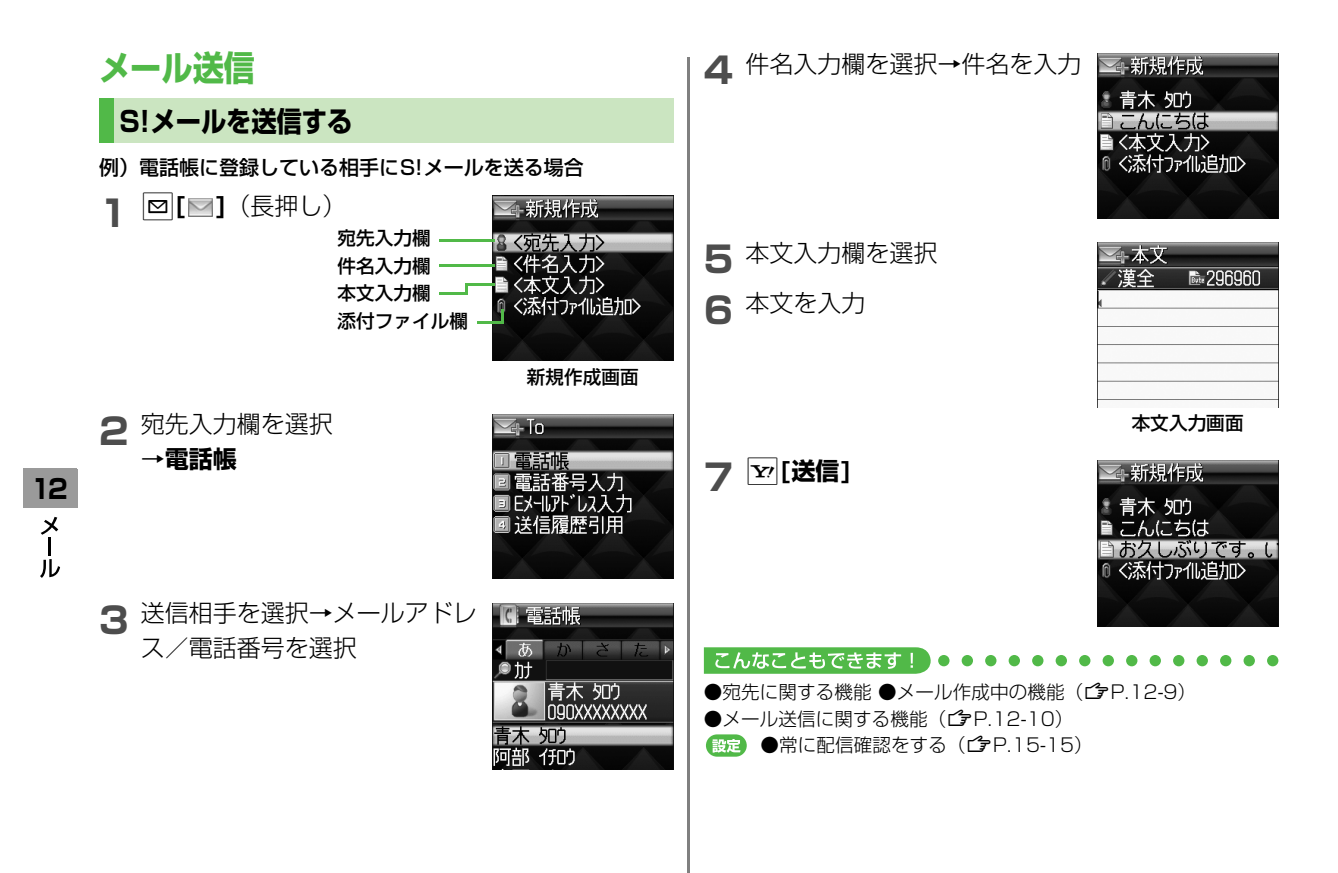

#### フィーリングメールを送信する 画像などのファイルを添付する 例)S!メールに画像を添付する場合 フィーリング設定をしたメールを送信すると、受信した相手に 感情アイコンに連動した着信音、バイブ、イルミネーションで P.12-4 手順6のあと、添付 ≦→新規作成 お知らせします。 ファイル欄を選択 青木 切り ●フィーリング設定に対応していない携帯電話に送信した場合は、 こんにちは 通常の絵文字として件名に表示されます。 お久しぶりです。し ●感情アイコンに連動する着信音、バイブ、イルミネーションは、 受信側の携帯電話で設定します。(CPP.15-16) P.12-4 手順6のあと、 ▲ フィーリング 設定 項目を選択→ファイル/登録 ~ 新規作成 ☑ [メニュー ]→送信設定→ Happy/うわしい OK/Good を選んで □ [決定] / [選択] 青木 知り フィーリング設定 悲しい/ごめんなさ こんにちは ●**オーナー情報**の場合、項目を選択する NG/Rad うお久しぶりです。( だけで添付されます。 注目/重要 ファ仙数 3 [送信] 感情の種類を選択→感情アイ ▲新規作成 コンを選択 青木 知り ■ ○こんにちは 選択したアイコンが件名の先頭に挿入 )おなしぶりです。( されます。 ◎ <添付ファイli追加> 編集 送信 [[送信] 3 お知らせ ●ファイルの種類や容量によっては添付できない場合があります。 ● 著作権保護ファイルは送信できない場合があります。 こんなこともできます 編集 送信 ●添付ファイルに関する機能(ごP.12-9)

12

メー

лĿ

## デコレメールを送信する

本文の文字色、文字サイズや背景色などを変更したり、文字に 動きをつけたり、区切り線や画像などを挿入して表現豊かな HTMLメールを作成できます。

例)デコレメールテンプレート(ひな形)を使って、次の デコレーションをする場合

- 文字サイズを変更
- ◆ 文字をテロップ表示(スクロール)
- P.12-4 手順4のあと、回[メニュー]→ デコレメールテンプレート挿入→デコレメールテ ンプレートを選択→回[決定]
  - ●表示内容を確認するには:デコレメールテンプレートを選択 →確認したら[図]**原る]**
- 12 2 本文入力欄を選択→「ここに本文を入れてね」な メ レ どを消去
  - 3 C でデコレーションパレット を表示

デコレーションパレット・

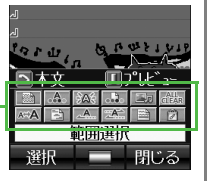

**4 文字サイズ→**サイズを選択→

本文を入力

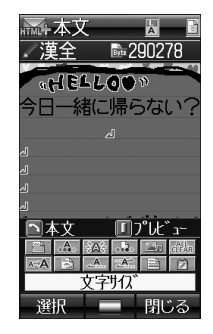

5 範囲選択→テロップ表示をしたい文章の先頭にカーソルを移動→回[始点]→文章の最後にカーソルを移動→回[終点] 反転表示されます。

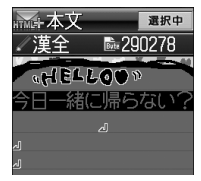

- ●範囲選択をやり直すには: ●範囲選択をやり直すには:
- 6 スクロール開始→ [閉じる]

Jレ

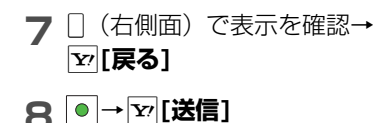

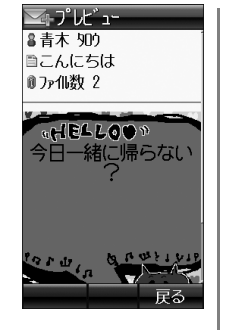

## デコレーションをやり直すには

- 1つ前の状態に戻すには:デコレーションパレットを閉じた状態で回[メニュー]→やりなおし
- デコレーションをすべてやり直すには: → デコレメール全 解除→

#### お知らせ

●シンプルモードでは、作成画面の文字は文字サイズの設定にかかわらず、すべて大で表示されます。このとき、作成画面の文字にカーソルを当てると、設定されている文字サイズが画面にアイコン(↓ :大、): :小)で表示されます。(標準はアイコン非表示)また、プレビュー画面の文字は、設定されている文字サイズで表示されます。

## マイ絵文字を利用する

- P.12-4 手順5のあと、本文入力画面で ★ →
  - [#][全絵文字]→[#][マイ絵文字]
  - マイ絵文字一覧が表示されます。 これまでに入力した絵文字がある場合は、 王→ **図「マイ絵文字**」でマイ絵文字一覧を表示します。
- 2 マイ絵文字を選択→● マイ絵文字が入力されます。
- 3 本文を入力→ [送信]

デコレーションパレットからマイ絵文字を利用するには 本文入力画面で、→マイ絵文字→マイ絵文字を選んで図[決定] → [][閉じる]

#### メモリカードに保存されているマイ絵文字を使うには 本文入力画面で・→マイ絵文字→メモリカードへ切替→マイ絵 文字を選んで回[決定]→[閉じる]

こんなこともできます!●●●●●●●●●
 デコレメールに関する機能(ごP.12-10)

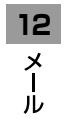

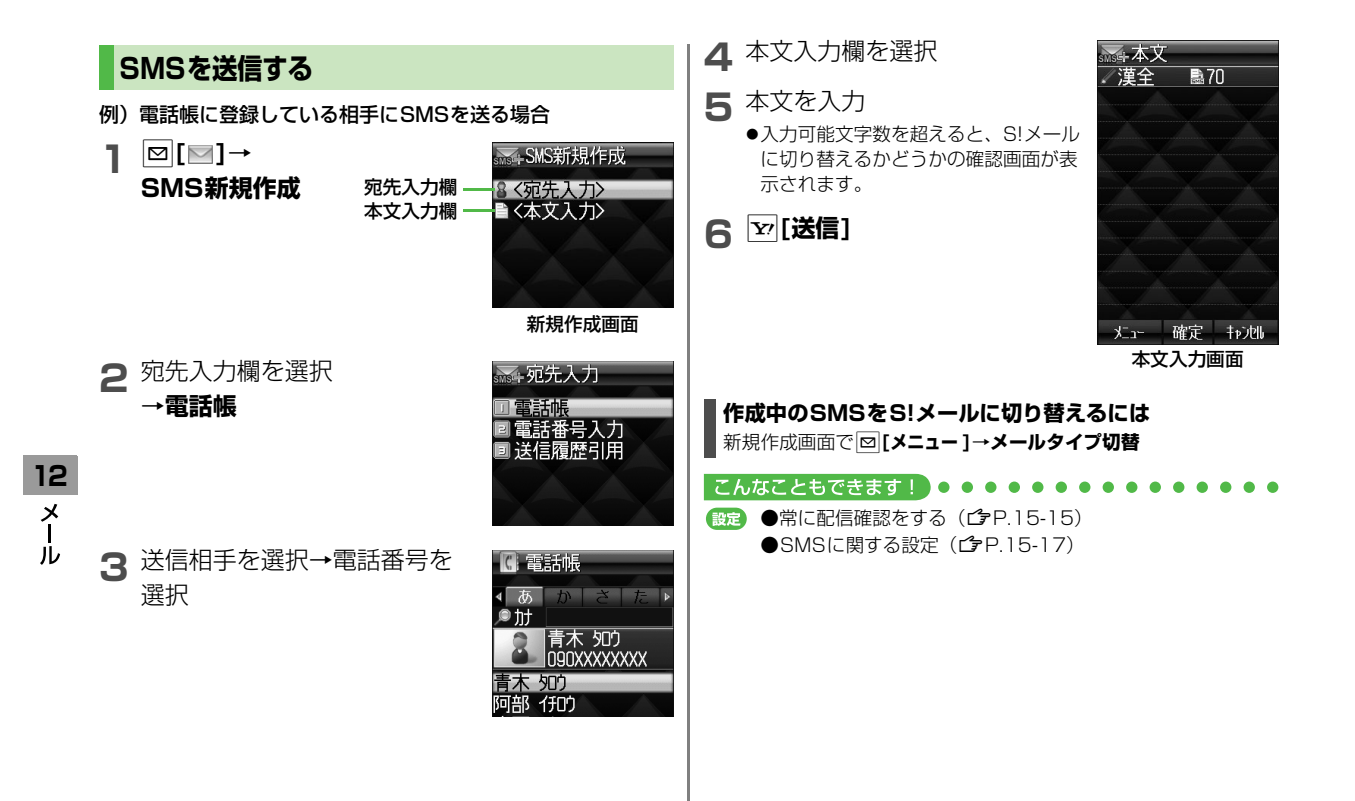

#### メール作成に関する機能 宛先に関する機能

| 追加する | > 図[メニュー]→追加→宛先入力方法を選択→<br>宛先を選択/入力 |
|------|-------------------------------------|
| 編集する | > 宛先を選んで ❷ <b>[メニュー ] →編集→</b> 編集   |
| 削除する | > 宛先を選んで ❷ <b>[メニュー ]→削除</b>        |

#### S!メールの宛先を「To」「Cc」「Bcc」に指定する

> 宛先を選んで回[メニュー]→To/Cc/Bcc変更→宛先タイプを 選択

## 添付ファイルに関する機能

- (共通操作) すでにファイルを添付した状態で、添付ファイル 欄を選択
- 🔳 添付ファイルを追加する
- > □[メニュー]→追加→項目を選択→ファイル/登録を選んで □[決定]/[選択]
- オーナー情報の場合、項目を選択するだけで添付されます。
- 🔳 添付ファイルを削除する
- > 添付ファイルを選んで 図[メニュー]→削除

## メール作成中の機能

- 作成中のS!メールをプレビューする
- > S!メール本文入力画面で[](右側面)
- S!メール新規作成画面/本文入力画面で回[メニュー]→ブレ
   ビューでもプレビューできます。

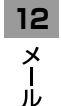

## デコレメールに関する機能

🔳 その他のデコレーションを利用する

> S!メール本文入力中に → 項目を選択(下記参照)

| 項目            | 操作·補足                                                                                                    |
|---------------|----------------------------------------------------------------------------------------------------|
| 範囲選択          | 入力済みの文字の装飾をします。<br>> 最初の文字の前にカーソルを移動→ 図[始点]<br>→範囲を指定(反転)→ 図[終点]→他の装飾<br>アイコンを選択→それぞれの操作を行う                                 |
| 文字色           | <ul> <li>&gt; 文字色を選択</li> </ul>                                                                                             |
| 点滅開始          | 文字を点滅させます。                                                                                                    |
| 背景色           | > 背景色を選択                                                                                                    |
| ファイル挿入        | <ul> <li>●像/BGM/Flash<sup>®</sup>を挿入します。</li> <li>ファイル選択→フォルダを選択→ファイルを<br/>選択→回[決定]</li> <li>● BGMを削除するには: BGM削除</li> </ul> |
| デコレメール<br>全解除 | 装飾をすべて解除します。<br>> ●                                                                                                    |
| 文字サイズ         | > 文字サイズを選択                                                                                                    |
| 行揃え           | > 行の揃えかたを選択                                                                                                    |
| スクロール<br>開始   | 文字がテロップ表示されます。                                                                                                    |
| スウィング<br>開始   | <br>文字がスウィングします。                                                                                                    |
| ライン挿入         | 区切り線を挿入します。                                                                                                    |
| マイ絵文字         | マイ絵文字を挿入します。<br>> マイ絵文字を選んで回[決定]                                                                                            |

- 1件のデコレメールにつき、BGM / Flash<sup>®</sup>は1ファイル、マイ絵 文字 / 画像は最大40種類挿入できます。
- 挿入した画像やライン、マイ絵文字などを削除するには:デコレーションパレットを閉じた状態で画像などの前にカーソルを移動→
- 編集したデコレメールテンプレートを保存する
- > S!メール新規作成画面で回[メニュー]→デコレメールテンプ レート保存
- 📕 デコレメールテンプレートをダウンロードする
- > 図→デコレメールテンプレート→デコレメールテンプレートダ ウンロード

## メール送信に関する機能

- 共通操作▶ 新規作成画面で、 [メニュー]
- 相手に届いたかどうか確認する
- > 送信設定→配信確認→ON
- 常に配信確認をするには(♪P.15-15)
- ┃ 相手にS!メールの重要度を知らせる
- > 送信設定→優先順位設定→優先順位を選択
- 送信するSMSがメールサーバーで保管される期間を設定する
- > 送信設定→有効期限→期限を選択
- 送信するすべてのSMSがメールサーバーで保管される期間を設定 するには(ごP.15-17)
- 📕 送信せずに保存する
- > 下書き保存

12

メー

١Ĺ

メール受信/確認

## 新着メールを確認する

新しいメールを受信すると、待受画面に 「 回 」とインフォメーションが表示され ます。

● SIメールは、国内でも海外でも、添付ファイルを含む全文が自動的に受信されます。 お客様のご契約内容に応じて所定の料金が発生いたしますので、ご注意ください。 (自動受信しないようにするにはごP.15-16)

】 インフォメーション <sub>未読</sub> のメールを選択 <sup>全受</sup>

⊃ フォルダを選択

|                            | ミュメール     1       表示     日       終了                                                                                                    |
|----------------------------|----------------------------------------------------------------------------------------------------|
| 未読件数/<br>全受信件数 -<br>未読件数 — | <ul> <li>□ ■ ■ ■ ■ ■ ■ ■</li> <li>●受信ボックス (1/8)</li> <li>□ フォルダ 1</li> <li>□ フォルダ 2</li> <li>□ フォルダ 3</li> <li>● 受信ボックス</li> </ul>                |
|                            | <ul> <li>■ ● ●●●●●</li> <li>● 受信メール (1/8)</li> <li>● 09/02/02 10:10</li> <li>● こんにちは</li> <li>■鈴木 ゴロ</li> <li>● 白戸 けつ</li> <li>メール一覧画面</li> </ul> |

P

ar

ve

220

tions

02/02(月)10:10

and

elo

on of

11000

d

p

3 未読のメールを選択

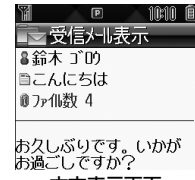

本文表示画面

#### フィーリングメールを受信すると 送信側で設定された感情アイコンに応じ てイルミネーションとバイブレーション が動作し、インフォメーション表示の下 段に感情アイコンと送信元が表示されま す。

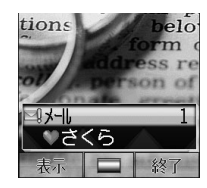

#### 未読メールの本文を直接表示するには

待受画面で (長押し)

● 未読メールが複数ある場合は、最新のものが表示されます。

#### お知らせ

- メール内のURLなどを選択すると、インターネットに接続して 情報画面を表示する場合があります。データ量の多い情報画面 を表示するときは通信料が高額になりますので、ご注意ください。
- ●場合によっては、メール受信時にメール受信音やイルミネーション点滅がないことがありますが、「□」の点滅で確認できます。通話中は受話口から電子音が「プープー」と鳴ります。

12 Х ١Ŀ

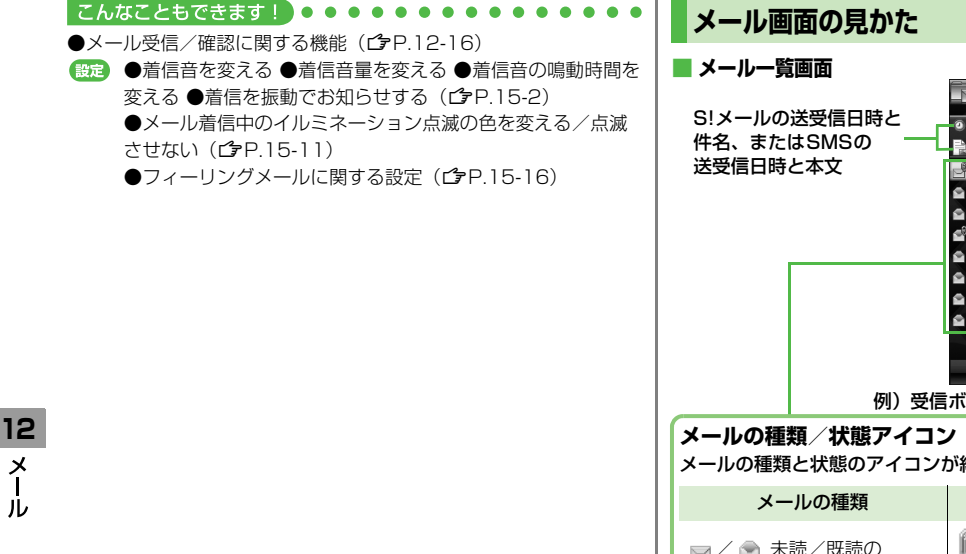

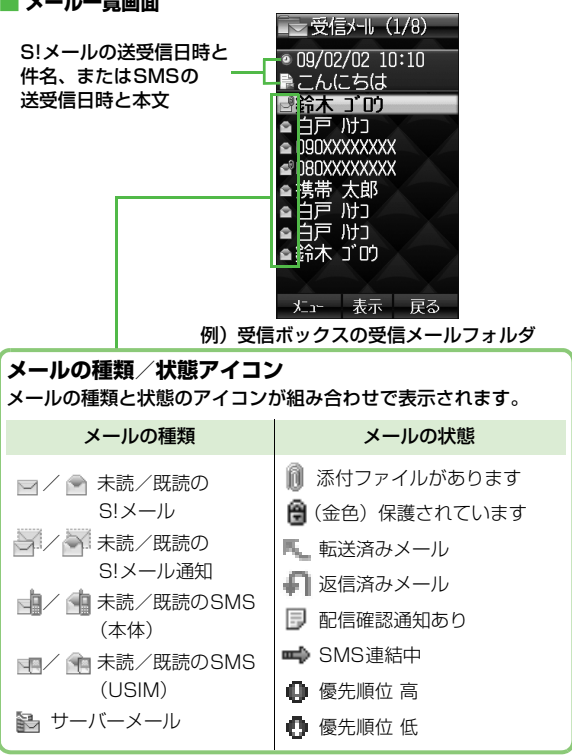

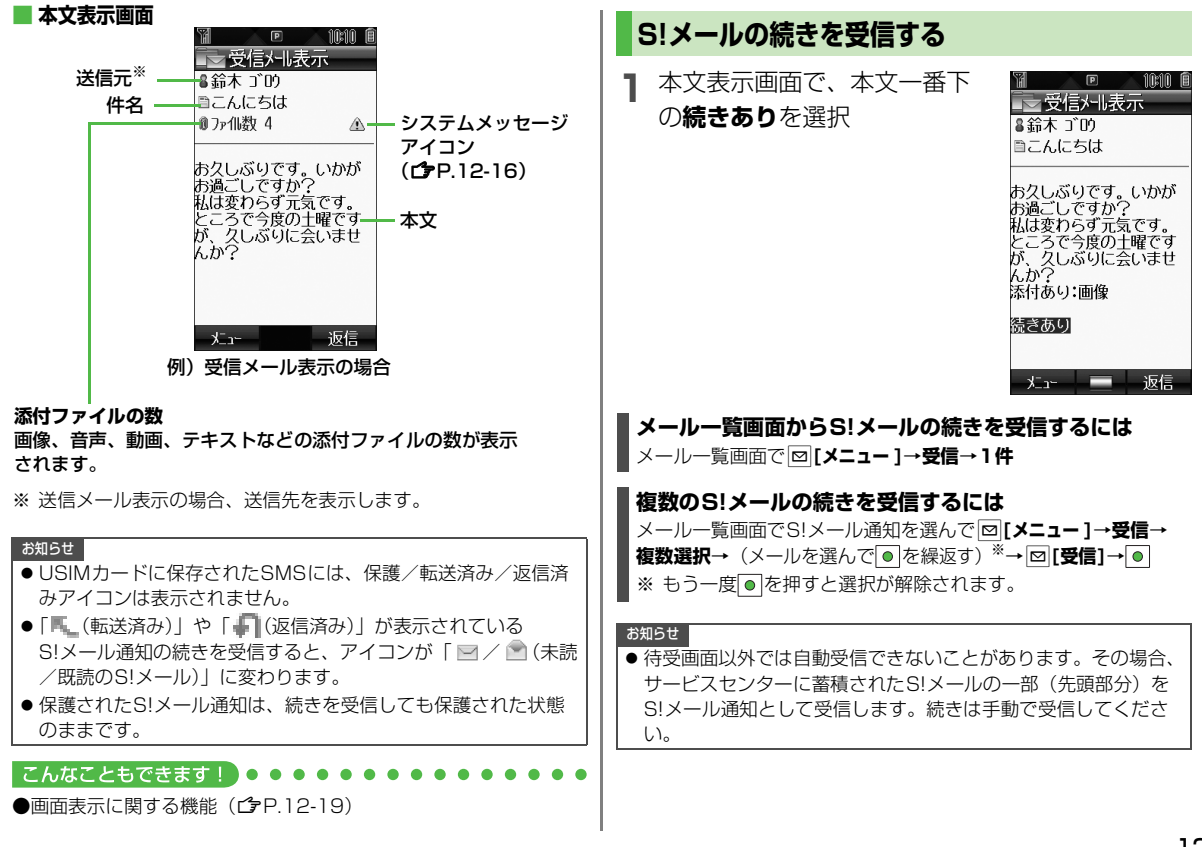

12-13

12

х

٦Ŀ

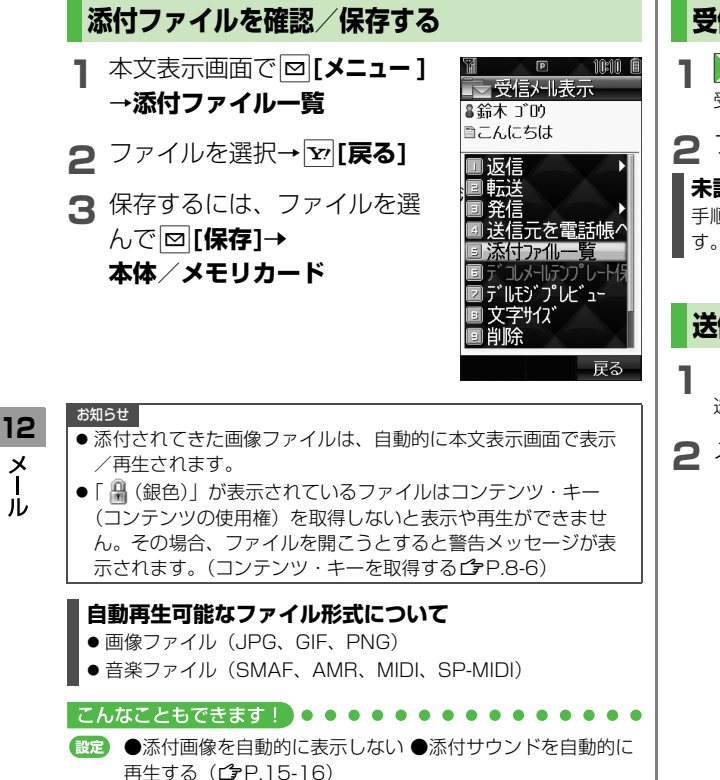

## 受信したメールを確認する

】 ○ (長押し) 受信ボックスが表示されます。

2 フォルダを選択→メールを選択

## 未読メールがあるときは

手順1で<br />
「を長押しすると、最新未読メールの本文が表示されます。

## 送信したメールを確認する

(長押し)

送信済みボックスが表示されます。

2 メールを選択

#### デルモジ表示にする サーバーメールを利用する メール本文内の単語や絵文字、顔文字などに対応して サービスセンターに一時蓄積されているS!メール(サーバー 3Dアニメーションが表示されます。 メール)の一覧を入手して、サーバーメールを確認できます。 ● S! メール通知の本文はデルモジ表示されません。 サーバーメールを確認する 本文表示画面で [メニュー] →受信メール表示 ≧鈴木 ご的 □ [□]→サーバーメール操作 ■こんにちは ⊃ メールリスト→ ⊠ [更新] → ● お久しぶりです。いかが お過ごしですか? 私は変わらず元気です。 サーバーメールリストを更新するには ところで今度の土曜です 手順1のあとメールリスト→ □ [メニュー]→リスト更新→ ● デルモジプレビュー お久しぶりです。いかが お過ごしですか? サーバーメールを受信する 紙徒変わらず 先頭の150文字までがデルモジ表示さ れます。 | 図 [ ] → サーバーメール操作→メールリスト 12 ●一時停止/再開するには: ●中止するには: □[停止] х (S!メールを選んで) [メニュー]→受信 2 ル 3 1件受信する場合 1件 複数受信する場合 複数選択→(メールを選んで)を繰返す) ※→ ₫°-ズ 停止 [受信]→● こんなこともできます! ※ もう一度●を押すと選択が解除されます。 ●受信メールをデルモジ表示にする ●文字色・背景色を変え 設定 すべて受信するには る (**⊈**P.15-15) □ → サーバーメール操作→メールリスト→ □ [メニュー]→受信 □ →全件→ 🖂 [YES]

## メール受信/確認に関する機能

#### ■ 新着メールを手動で受信する

> □ →新着メール受信

● 圏外時に届いているメールを確認するときなどに便利です。

#### 📕 システムメッセージを確認する

システムメッセージとは、受信時の不具合(添付ファイルが一部受 信できなかったなど)をお知らせするメッセージです。受信した S!メールにシステムメッセージが付加されている場合、本文表示画 面の添付ファイル欄の右側に「①」が表示されます。

> □ → 受信ボックス → フォルダを選択 → メールを選択 →

|☑ [メニュー]→システムメッセージ

### サーバーメールに関する機能

12 共通操作 →サーバーメール操作

- 📕 サーバーメールを1件/複数削除する
- >メールリスト→(S!メールを選んで) □[メニュー]→サーバー メール削除→1件/複数選択(→複数選択の場合、メールを選ん で●※を繰返す→□[削除]) →●
- ※ もう一度 を押すと選択が解除されます。
- S!メール通知からサーバーメールを削除するには:メール一覧画 面でS!メール通知を選択→
   □[メニュー]→
   削除→
   ●
- 📕 サーバーメールをすべて削除する
- >メールリスト→(S!メールを選んで)回[メニュー]→サーバー メール削除→全件→回[YES]→操作用暗証番号を入力
- ●メインメニューから全件削除するには:メール→サーバーメール 操作→サーバーメール全削除→ [YES]→操作用暗証番号を入力

- 🔳 サーバーメールを転送する
- >メールリスト→S!メールを選んで回[メニュー]→サーバーメー ル転送→宛先入力→宛先を選択または入力→▽[送信]
- S!メール通知からサーバーメールを転送するには:メール一覧画面でS!メール通知を選んで回[メニュー]→転送→サーバーメール 転送→宛先入力→宛先を選択または入力→[7][送信]
- 転送したS!メールはメールリストからは削除されません。
- ●サーバーメール転送によって下書き、未送信ボックス、送信済み ボックスに保存されたメールには「い」が表示されます。
- サーバーメールを並べ替える
- > メールリスト→ 🖾 [メニュー ]→ソート→日付/送信者
- サーバーメールの詳細情報を確認する
- > メールリスト→S!メールを選んで [メニュー]→プロパティ

メール

## メールの管理/利用

| メールボックス内のメールを確認する                                                                                  | ● 設定後に受信したメールが振り分けの                                                                 |
|----------------------------------------------------------------------------------------------------|-------------------------------------------------------------------------------------|
| <ul> <li>□ [□]→受信ボックス/下書き/</li> <li>送信済みボックス/未送信ボックス</li> <li>●受信ボックスの場合はさらにフォルダを選択します。</li> </ul> | <ul> <li>同じ宛先や件名が登録されている場合への振り分けが優先されます。</li> <li>宛先と件名は、ひとつのフォルダにつきません。</li> </ul> |
| ●メールボックスについて( <b>☞</b> P.12-3)                                                                     | <b>】</b> □[□]→受信ボックス                                                                |
| <ul> <li>2 メールを選択</li> <li>●本文表示中に前後のメールに切り替えるには:本文表示画面で (王) / #</li> </ul>                        | 2 フォルダ1~10を選んで<br>回[メニュー]→<br>フォルダ振り分け                                              |
| ●メール管理に関する機能(C⇒P.12-19)<br>●メール利用に関する機能(C⇒P.12-20)                                                 | 3 図[メニュー]→項目を選択<br>(下記参照)                                                           |
|                                                                                                    | 項目 損                                                                                |
|                                                                                                    | 相手によって受信メー > 宛先入力方法を選 ● 1つのフォルダにつ できます。                                             |
|                                                                                                    | 件名によって受信メ-<br>> 件名を入力                                                               |
|                                                                                                    |                                                                                     |

## 受信メールを振り分ける

- 言したメールが振り分けの対象になります。
- \*名が登録されている場合、フォルダ番号の小さい方 けが優先されます。
- \*、ひとつのフォルダにつきどちらか一方しか設定で

## →受信ボックス

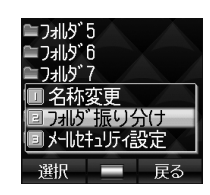

| 項目       | 操作·補足                                                                                   |
|----------|-----------------------------------------------------------------------------------------|
| 宛先追加     | 相手によって受信メールを振り分けます。<br>> 宛先入力方法を選択→宛先を選択/入力<br>● 1つのフォルダにつき最大10件の宛先を登録<br>できます。         |
| 件名追加     | 件名によって受信メールを振り分けます。<br>> 件名を入力<br>● 1つのフォルダにつき1件の件名を登録できま<br>す。<br>● SMSは件名では振り分けできません。 |
| ▲ ※独汶ルの宛 |                                                                                         |

● 登録済みの宛先/仵名を編集するには:宛先/仵名を選択→宛先 /件名を編集

12 メー ٦Ŀ

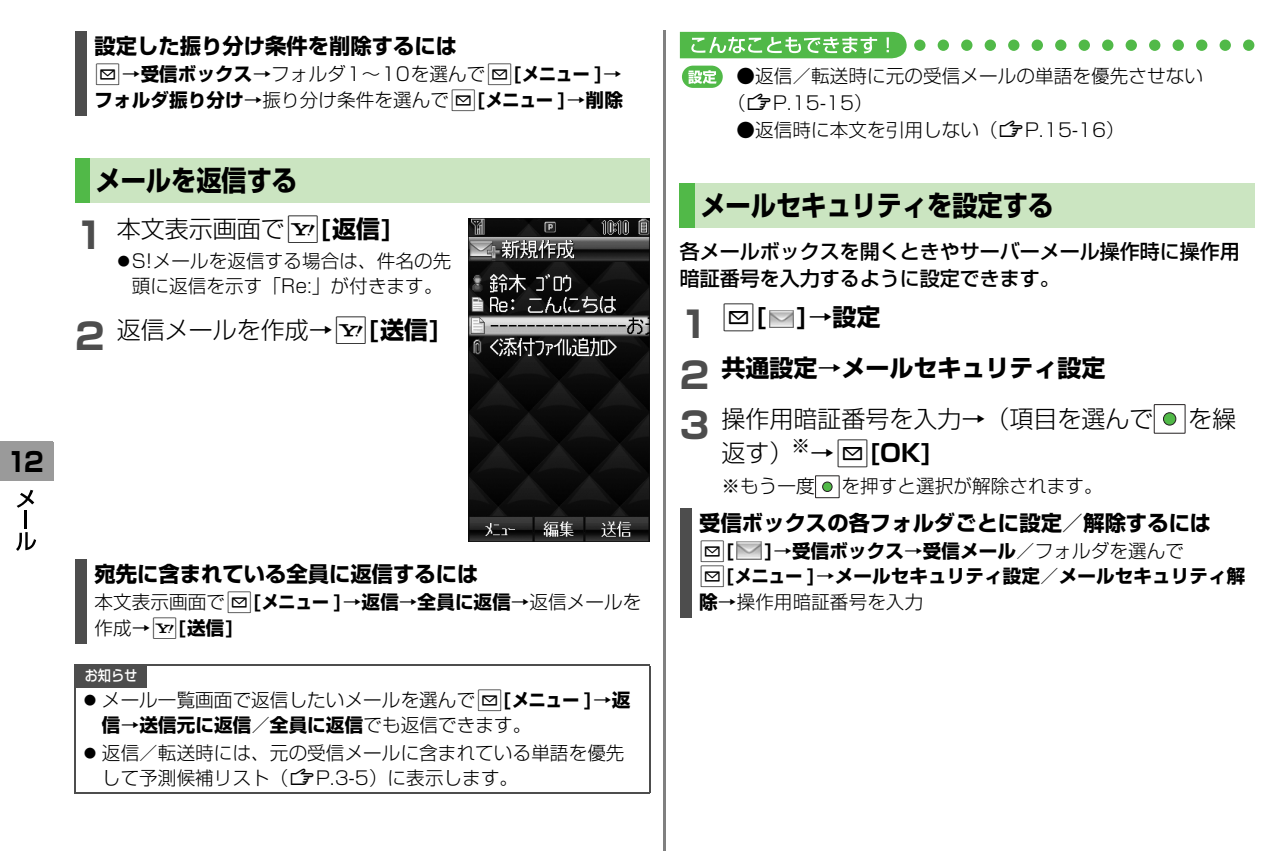

## 12-18

## メールの使用を禁止する

《お買い上げ時》OFF

- メール機能を使用できないようにします。設定するとS!メール /SMSの新規作成、各メールボックスの表示、設定変更などは できません。
- メール使用禁止を設定すると、「 🖥 」が表示されます。同時に電 話帳使用禁止が設定されている場合は、「 📓 」が表示されます。

#### メインメニューから 設定 🕨 セキュリティ設定 メール使用禁止

ON/OFF

●ONを選択した場合は、さらに<br />
●を押します。

2 操作用暗証番号を入力

#### お知らせ

 ● 設定中でも、メールのメモリカードへのバックアップやデコレ メールテンプレートのダウンロードなどはできます。ただし、 デコレメールテンプレートを編集したり、デコレメールテンプ レートを使ってS!メールを作成することはできません。

## 画面表示に関する機能

共通操作▶ メールー覧画面

- メールを並べ替える
- > □ [メニュー]→ソート→並べ替え方法を選択
- 文字サイズを変える
- > メールを選択→ [2][メニュー]→文字サイズ→サイズを選択

## メール管理に関する機能

供通操作▶ メール―覧画面

#### メールを削除する

> 各項目の操作(下記参照)

| ろ 頃日の 探 ド | (下記梦照)                                                                                                    | 12     |
|-----------|----------------------------------------------------------------------------------------------------|--------|
| 項目        | 操作·補足                                                                                                    | ×      |
| 1件削除する    | > メールを選んで図[メニュー]→削除→1件→<br>■                                                                                                  | Γ<br>ν |
| 複数削除する    | > 回[メニュー]→削除→複数選択→(メールを<br>選んで●を繰返す) ※→ 回[削除]→● ※ もう一度●を押すと選択が解除されます。                                                         |        |
| 全件削除する    | <ul> <li>         &gt; □[メニュー]→削除→全件→ □][YES]→操<br/>作用暗証番号を入力     </li> <li>         ● USIMに保存されたSMSは削除されません。     </li> </ul> |        |

#### ■ メールを保護する

> 各項日の操作(下記参照)

| 項目              | 操作·補足                                        |
|-----------------|----------------------------------------------|
| 1件保護/           | > メールを選んで 図 <b>[メニュー ] → 保護</b> / <b>保護解</b> |
| 保護解除する          | 除→1件                                         |
| 複数保護/<br>保護解除する | > メールを選んで 図 <b>[メニュー ] → 保護</b> / <b>保護解</b> |
|                 | 除→複数選択保護/複数選択保護解除→                           |
|                 | (メールを選んで●を繰返す)*→ <b>回[保護]</b>                |
|                 | ∕ ☑ [保護解除]                                   |
|                 | ※ もう一度●を押すと選択が解除されます。                        |
|                 |                                              |

#### フォルダ間でメールを移動する

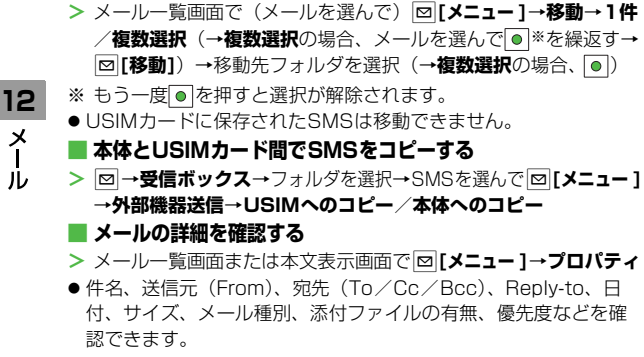

●確認できる詳細は、保存されているメールボックスやメールの種 類によって異なります。

## メール利用に関する機能

- メールを転送する
- > □→受信ボックス→フォルダを選択→メールを選択→ □【メニュー】→転送→宛先入力欄を選択→宛先入力方法を選択→ 宛先を選択/入力→ ∑[送信]
- サーバーメールを転送するには(CPP.12-16)
- 添付ファイルも転送されます。(著作権保護ファイルの場合、その) メールは転送できないことがあります。)

#### ■ 保存した下書きを利用する

> □→下書き→メールを選んで●[編集]→ [送信]

#### ■ メール本文内の情報を利用する

> メールー覧画面でメールを選択→各項目の操作(下記参照)

| 項目        | 操作·補足                             |
|-----------|-----------------------------------|
| 電話をかける    | > 電話番号を選択(反転表示)→発信→音声/            |
|           | TV⊐−ル→●                           |
|           | > 電話番号/メールアドレスを選択(反転表示)           |
| メ_――――た送信 | →メール新規作成→S!メール/SMS→メー             |
| ノールを込信    | ルを作成→ ừ <b>[送信]</b>               |
| 9.0       | ●メールアドレスを利用するときは、S!メール            |
|           | / <b>SMS</b> の選択はありません。           |
|           | > 電話番号/メールアドレスを選択(反転表示)           |
| 電話帳に登録    | → <b>電話帳へ登録→新規登録</b> /追加登録する相     |
| する        | 手を選択→登録の操作を行う( <b>ピ</b> ア.4-3 手順  |
|           | 2以降)                              |
| インターネット   | > URLを選択(反転表示)→ <b>Yahoo!ケータイ</b> |
| にアクセスする   | で接続/PCサイトブラウザで接続→●                |

12-20

メ

| 項目     | 操作·補足                                       |
|--------|---------------------------------------------|
| ブックマーク | > URLを選択(反転表示)→ブックマークに追加→<タイトル>→タイトルを入力→フォル |
| に登録する  | ダ欄を選択→フォルダを選択→回[保存]                         |

#### ■ 送信元/送信先の相手の情報を利用する

> メールー覧画面でメールを選択→□[メニュー]→各項目の操作 (下記参照)

| 項目           | 操作·補足                                                            |
|--------------|------------------------------------------------------------------|
| 電話をかける       | > 発信→音声/TVコール                                                    |
| 電話帳に登録<br>する | > 送信元を電話帳へ登録/送信先を電話帳へ登録→新規登録/追加登録する相手を選択→登録の操作を行う(ご字P.4-3 手順2以降) |

#### ■ 未送信のメールを送信する

- > □→未送信ボックス→メールを選んで □ [メニュー ]→送信
- 送信済みのメールを再利用する
- > 図→送信済みボックス→メールを選んで図[メニュー]→編集→ メールを編集→ [〕[送信]

12 メー ル

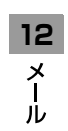